## Procedure for Adding Location Account Numbers to a Sales Tax Return Spreadsheet

Open the Spreadsheet Template for the six month period you are preparing.

Retrieve the list of your open sites using Revenue Online. If you do not have your sites set up, <u>click here</u> for information about adding sites.

1. From the home page of Revenue Online, click on "View Sales Rates and Taxes" under Additional Services. Note: You are not required to log into Revenue Online to complete this process.

| ■ Revenue Online                                                                                                    |                                                                                                    |                                                                                                    |                                                                            |                                                                                                    |
|----------------------------------------------------------------------------------------------------|----------------------------------------------------------------------------------------------------|----------------------------------------------------------------------------------------------------|----------------------------------------------------------------------------|----------------------------------------------------------------------------------------------------|
| A Home                                                                                                    |                                                                                                    |                                                                                                    |                                                                            |                                                                                                    |
| Quick Links (No Login Required)                                                                                                    | Welcome to Revenue Online                                                                                                    | )                                                                                                    |                                                                            |                                                                                                    |
| 🛃 File a Return                                                                                                    | File A Rei<br>(No Login Re                                                                                                    | urn<br>quired)                                                                                                    | Chec                                                                       | k the Status of Your Refund<br>(No Login Required)                                                                                                    |
| Where's My Refund / Rebate?  Respond to an Inquiry Letter  Provide Validation Key                                                                                                    | Revenue Online is the Colora<br>your account and checking ti<br>taxpayer information and pro<br>encourage e-filing and use of                                   | do Department of Revenue's t<br>e status of your refund. The I<br>viding customer service to as<br>Revenue Online to submit ad                                      | free, one-stop s<br>Department is c<br>sist in voluntary<br>ditional docum | ite for filing your taxes, managing<br>ommitted to protecting personal<br>/ compliance with state tax laws. We<br>entation whenever possible.                                                                                |
| Log In                                                                                                    | Sales Tax Registration                                                                                                    |                                                                                                    |                                                                            |                                                                                                    |
| Login ID Password                                                                                                    | Are you an out of state retai<br>in Colorado, but sell produ<br>the state? Click belo<br>Retailers with NO phy<br>Colora                                        | ler with no locations<br>cts for delivery into<br>w to register.<br>sical presence in<br>do                                                                         | Are you a new<br>Colora<br>Retailers                                       | business with physical locations in<br>do? Click below to register.<br>that have physical presence in<br>Colorado                                                                                                    |
| Log In                                                                                                    | Helpful Links (No Login Reg                                                                                                    | uired)                                                                                                    |                                                                            |                                                                                                    |
| Forgot Your Login ID?<br>Forgot Your Password?<br>Help<br>Sign Up<br>Create a Login ID<br>Why Create a Login ID?                                                                                            | How-to Videos<br>Free Sales Tax Classes<br>Subscribe for Email Updates b<br>SEPTEMBER 2017: Deadline<br>MAY 2017: Third Party Access                            | y Tax Type<br>Extension for Natural Disasters<br>Changes                                                                                                    | Refu<br>Use<br>Taxp<br>Taxa<br>Taxa                                        | ind Status – Quick Answers<br>Tax Notification and Reporting<br>ayer Security Awareness<br>ayer Identity Verification<br>tion Division Website                                                                               |
| Attention Sales Tax Eilers!                                                                                                    | Additional Services (No Log                                                                                                    | in Required)                                                                                                    |                                                                            | Returning to Revenue Online?                                                                                                    |
| You can now add non-physical sites to your sales tax<br>account! Simply log into your Revenue Online Account<br>and go to the 'Add Non-Physical Locations' link. For<br>additional information, click here. | File a Protest<br>File a PTC Application<br>Request a Letter ID<br>Submit an e-Filer Attachment<br>Submit Year-End Withholding<br>Request a Copy of Your Return | Submit Power of Attorney I<br>View Disclosure of Averag<br>View GCE Reports<br>View Sales Rates and Tax<br>Verify a License or Certific<br>View Delinquent Taxpayer | Documents<br>e Taxes Paid<br>es<br>ate<br>Lists                            | Returning Users<br>If you previously saved or filed a return<br>through Revenue Online and received a<br>Filing ID, use the link below to check the<br>status or continue your return.<br>Search for a Saved or Filed Return |
|                                                                                                    | Non-Collecting Retailer                                                                                                    |                                                                                                    |                                                                            |                                                                                                    |

## 2. Click on "View Business Location Rates"

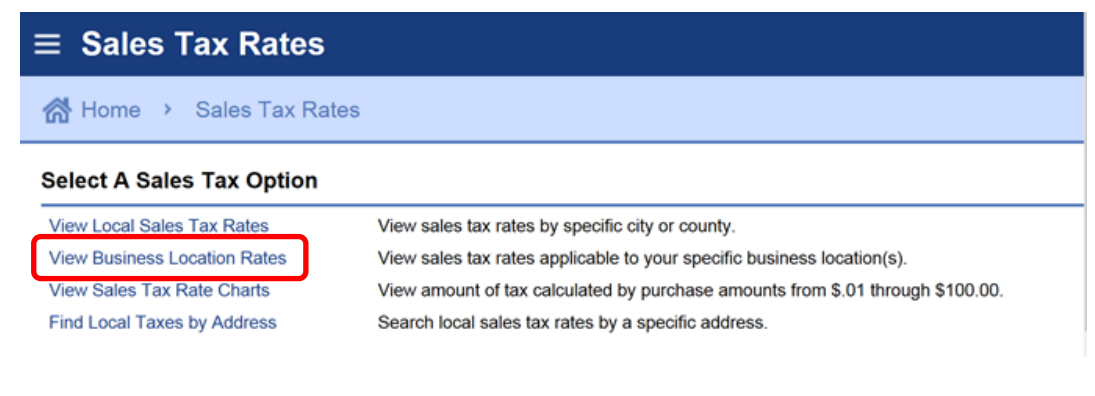

3. Enter your eight-digit Colorado Account Number in the required box.

| $\equiv$ Sales Tax Rates                                                                              |                                        |                   |         |
|----------------------------------------------------------------------------------------------------|----------------------------------------|-------------------|---------|
| 📸 Home 🔸 Sales Tax Rates                                                                              |                                        |                   |         |
| Business Location Rates                                                                               |                                        |                   |         |
| Enter a Colorado Account Number to retrieve bus                                                       | iness location rates.                  |                   | _       |
| Please enter the 7, 8, 11 or 12 digit account numbers an L or M prefix, and remove any hyphens or spa | per to be verified. Do not inc<br>ces. | lude              |         |
| Colorado Account Number Required                                                                      | Required                               |                   |         |
| Business Location Rates                                                                               |                                        |                   |         |
| Branch Name                                                                                           | Site (Branch) ID                       | Jurisdiction Code | Total T |

4. Click on "Export" to get the list as a delimited (flat) file in a new Tab

| Ξ | Sales Tax Rates                                                                                                    |
|---|----------------------------------------------------------------------------------------------------|
| 1 | Home   Sales Tax Rates                                                                                                    |
| в | usiness Location Rates                                                                                                    |
| E | Inter a Colorado Account Number to retrieve business location rates.                                                                                                    |
| F | Please enter the 7, 8, 11 or 12 digit account number to be verified. Do not include<br>in L or M prefix, and remove any hyphens or spaces.                                                                    |
| C | Colorado Account Number 999999999 × Export                                                                                                    |
| • | Click on the Jurisdiction Code to display the taxes collected by the state for that location. Some acc<br>lso collect County Lodging, Local Marketing District or Short Term Rental tax. See DR 1002 Sales/Us |

5. Select All (Ctrl-A) and Copy (Ctrl-C) this delimited file then Paste (Ctrl-V) into the "**Setup**" worksheet in field A1 of the Spreadsheet Template.

| -                |                  |                 |          |                                                                                       |
|------------------|------------------|-----------------|----------|---------------------------------------------------------------------------------------|
| 480294900001;BIG | CORPORATION; BIG | CORPORATION;1   | INFINITE | LOOP;CUPERTINO;CA;800000;STATE;2.9;4;                                                 |
| 480294900002;BIG | CORPORATION; BIG | CORPORATION; NO | PHYSICAL | LOCATION; FREDERICK; CO; 030046; STATE; 2.9; 4; CNTY; 0; 0; CITY; 3.5; 3.33;          |
| 480294900003;BIG | CORPORATION; BIG | CORPORATION; NO | PHYSICAL | LOCATION; DENVER; CO; 010006; STATE; 2.9; 4; CNTY; 0; 0; RTD; 1; 3.33; CD; 0.1; 3.33; |
| 480294900004;BIG | CORPORATION; BIG | CORPORATION; NO | PHYSICAL | LOCATION;BLANCA;CO;380001;STATE;2.9;4;CNTY;1;0;CITY;3;3.33;                           |
| 480294900005;BIG | CORPORATION; BIG | CORPORATION; NO | PHYSICAL | LOCATION;SILVER CLIFF;CO;520008;STATE;2.9;4;CNTY;2;3.33;CITY;2;3.33;                  |
| 480294900006;BIG | CORPORATION; BIG | CORPORATION; NO | PHYSICAL | LOCATION;WINDSOR;CO;060084;STATE;2.9;4;CNTY;0.8;2.22;                                 |
| 480294900007;BIG | CORPORATION; BIG | CORPORATION; NO | PHYSICAL | LOCATION;MARBLE;CO;400042;STATE;2.9;4;CNTY;1;3.33;CITY;2;3.33;                        |
| 480294900008;BIG | CORPORATION; BIG | CORPORATION; NO | PHYSICAL | LOCATION;ARVADA;CO;110004;STATE;2.9;4;CNTY;0.5;3.33;RTD;1;3.33;CD;0.1;3.33;           |
| 480294900009;BIG | CORPORATION; BIG | CORPORATION; NO | PHYSICAL | LOCATION;ELLICOTT;CO;040027;STATE;2.9;4;CNTY;1.23;0;RTA;1;0;                          |
| 480294900010;BIG | CORPORATION; BIG | CORPORATION; NO | PHYSICAL | LOCATION;HOTCHKISS;CO;180018;STATE;2.9;4;CNTY;2;3.33;CITY;2;3.33;                     |
| 480294900011;BIG | CORPORATION; BIG | CORPORATION; NO | PHYSICAL | LOCATION;AKRON;CO;270206;STATE;2.9;4;CNTY;1.5;3.33;                                   |
| 480294900012;BIG | CORPORATION; BIG | CORPORATION; NO | PHYSICAL | LOCATION;LONGMONT;CO;030156;STATE;2.9;4;CNTY;0;0;RTD;1;3.33;                          |
| 480294900013;BIG | CORPORATION; BIG | CORPORATION; NO | PHYSICAL | LOCATION;ALLENSPARK;CO;070001;STATE;2.9;4;CNTY;0.985;0;RTD;1;3.33;CD;0.1;3.33;        |
| 480294900014;BIG | CORPORATION; BIG | CORPORATION; NO | PHYSICAL | LOCATION;HALE;CO;190006;STATE;2.9;4;CNTY;0;0;                                         |
| 480294900015;BIG | CORPORATION; BIG | CORPORATION; NO | PHYSICAL | LOCATION; GRANBY; CO; 530206; STATE; 2.9; 4; CNTY; 1.3; 3.33;                         |
| 480294900016;BIG | CORPORATION; BIG | CORPORATION; NO | PHYSICAL | LOCATION;Coalmont;CO;590003;STATE;2.9;4;CNTY;4;3.33;                                  |
| 480294900017;BIG | CORPORATION; BIG | CORPORATION; NO | PHYSICAL | LOCATION;HOLLY;CO;170013;STATE;2.9;4;CNTY;1;3.33;CITY;3;3.33;                         |

6. Use **Text to Columns** under the Data ribbon button to separate the file.

| File           | Ho          | me           | Insert                  | Page Layout             | Formulas         | Data        | Review           | View  | Dev        | eloper     |                    |                      |                      |             |                       |       |              |          |                                  |  |
|----------------|-------------|--------------|-------------------------|-------------------------|------------------|-------------|------------------|-------|------------|------------|--------------------|----------------------|----------------------|-------------|-----------------------|-------|--------------|----------|----------------------------------|--|
| × A            |             | <u>*</u> }   |                         |                         | 0                | Connecti    | ons ≵↓           | A Z A | Y          | K Clear    | *                  |                      |                      |             | <b>1</b> 2            | •     |              | +        | ♥클 Show Detail<br>폐클 Hide Detail |  |
| From<br>Access | From<br>Web | From<br>Text | From Other<br>Sources * | Existing<br>Connections | Refresh<br>All 🔻 | 🖙 Edit Link | s <sup>Z</sup> ↓ | Sort  | Filter     | Y Advanced | Text to<br>Columns | Remove<br>Duplicates | Data<br>Validation • | Consolidate | What-If<br>Analysis * | Group | Ungroup<br>* | Subtotal |                                  |  |
|                |             | Get Ext      | ternal Data             |                         | C                | onnections  |                  | S     | ort & Filt | ter        |                    | ·                    | Data Tool            | s           |                       |       | 0            | utline   | Fa                               |  |

## Select "Delimited" for the file type.

| ext Import Wizard                                                                                                    | - Step 1 of 3                                                                             |                                                                                                    |                                                                                                    |                                                                                               | - 2                                                                                                    | × |
|----------------------------------------------------------------------------------------------------|-------------------------------------------------------------------------------------------|----------------------------------------------------------------------------------------------------|----------------------------------------------------------------------------------------------------|-----------------------------------------------------------------------------------------------|----------------------------------------------------------------------------------------------------|---|
| he Text Wizard has                                                                                                    | determined that                                                                           | t your data is Fix                                                                                                 | ed Width.                                                                                                    |                                                                                               |                                                                                                    |   |
| f this is correct, cho                                                                                                    | ose Next, or ch                                                                           | oose the data ty                                                                                                   | pe that best describes                                                                                             | s your data.                                                                                  |                                                                                                    |   |
| Original data type                                                                                                    |                                                                                           |                                                                                                    |                                                                                                    |                                                                                               |                                                                                                    |   |
| Choose the file typ                                                                                                    | e that best des<br>- Characters                                                           | cribes your data:<br>such as commas                                                                                | :<br>or tabs separate each                                                                                         | field.                                                                                        |                                                                                                    |   |
| Fixed width                                                                                                    | - Fields are al                                                                           | ligned in columns                                                                                                  | with spaces between                                                                                                | each field.                                                                                   |                                                                                                    |   |
|                                                                                                    |                                                                                           |                                                                                                    |                                                                                                    |                                                                                               |                                                                                                    |   |
| tart import at <u>r</u> ow:                                                                                                    | 1                                                                                         | File grigin:                                                                                                    | 437 : OEM United                                                                                                   | States                                                                                        |                                                                                                    | 1 |
| tart import at row:<br>Preview of file Y:\T<br>1 48029490000<br>2 48029490000<br>3 48029490000                                   | PS\Spreadshee<br>1;BIG CORPC<br>2;BIG CORPC<br>3;BIG CORPC                                | File grigin:<br>t Efile (Submitted<br>ORATION; BIG<br>DRATION; BIG<br>DRATION; BIG                                 | 437: OEM United<br>Spreadsheets fo\Bi<br>CORPORATION; NO<br>CORPORATION; NO<br>CORPORATION; NO                     | States<br>IG SAMPLE rab<br>PHYSICAL I<br>PHYSICAL I<br>PHYSICAL I                             | es 5-15-18.bxt.<br>LOCATION; COMMEI<br>LOCATION; DENVEL                                                           |   |
| tart import at row:<br>Preview of file Y:\T<br>1 48029490000<br>2 48029490000<br>3 48029490000<br>4 68029490000<br>5 48029490000 | PS\Spreadsheet<br>1;BIG CORPC<br>2;BIG CORPC<br>3;BIG CORPC<br>4;BIG CORPC<br>5;BIG CORPC | File grigin:<br>t Efile (Submitted<br>DRATION; BIG<br>DRATION; BIG<br>DRATION; BIG<br>DRATION; BIG<br>DRATION; BIG | 437: OEM United<br>Spreadsheets fo (B)<br>CORPORATION; NO<br>CORPORATION; NO<br>CORPORATION; NO<br>CORPORATION; NO | States<br>IG SAMPLE rab<br>PHYSICAL I<br>PHYSICAL I<br>PHYSICAL I<br>PHYSICAL I<br>PHYSICAL I | es 5-15-18.bxt.<br>LOCATION; COMMEI<br>LOCATION; DENVEI<br>LOCATION; AURORJ<br>LOCATION; BRIGH<br>LOCATION; NORTH |   |

7. Select "Semicolon" as the delimiter. Deselect Tab. Click Next> Text Import Wizard - Step 2 of 3

| slow.                                                                                        |                                 |                                                          |                                 |                                                                         |                      |                                                          |                                                          |                                                      |   |
|----------------------------------------------------------------------------------------------|---------------------------------|----------------------------------------------------------|---------------------------------|-------------------------------------------------------------------------|----------------------|----------------------------------------------------------|----------------------------------------------------------|------------------------------------------------------|---|
| Delimiters                                                                                   |                                 |                                                          |                                 |                                                                         |                      |                                                          |                                                          |                                                      |   |
| Tab                                                                                          |                                 |                                                          |                                 |                                                                         |                      |                                                          |                                                          |                                                      |   |
| Semicolon                                                                                    |                                 | Treat consecuti                                          | ve del                          | limiters as one                                                         |                      |                                                          |                                                          |                                                      |   |
| Comma                                                                                        | _                               |                                                          |                                 |                                                                         |                      |                                                          |                                                          |                                                      |   |
| Space                                                                                        | Te                              | ext gualifier:                                           |                                 | -                                                                       |                      |                                                          |                                                          |                                                      |   |
| Other:                                                                                       |                                 |                                                          |                                 |                                                                         |                      |                                                          |                                                          |                                                      |   |
|                                                                                              |                                 |                                                          |                                 |                                                                         |                      |                                                          |                                                          |                                                      |   |
| Data preview                                                                                 |                                 |                                                          |                                 |                                                                         |                      |                                                          |                                                          |                                                      |   |
| Data greview                                                                                 | BIG                             | CORPORATION                                              | BIG                             | CORPORATION                                                             | NO                   | PHYSICAL                                                 | LOCATION                                                 | COMMERCE                                             |   |
| Data greview<br>480294900001<br>480294900002<br>480294900003                                 | BIG<br>BIG<br>BIG               | CORPORATION<br>CORPORATION<br>CORPORATION                | BIG<br>BIG<br>BIG               | CORPORATION<br>CORPORATION<br>CORPORATION                               | NO<br>NO<br>NO       | PHYSICAL<br>PHYSICAL<br>PHYSICAL                         | LOCATION<br>LOCATION<br>LOCATION                         | COMMERCE<br>DENVER<br>AURORA                         | 0 |
| Data preview<br>480294900001<br>480294900002<br>480294900003<br>480294900004                 | BIG<br>BIG<br>BIG<br>BIG        | CORPORATION<br>CORPORATION<br>CORPORATION<br>CORPORATION | BIG<br>BIG<br>BIG<br>BIG        | CORPORATION<br>CORPORATION<br>CORPORATION<br>CORPORATION                | NO<br>NO<br>NO       | PHYSICAL<br>PHYSICAL<br>PHYSICAL<br>PHYSICAL             | LOCATION<br>LOCATION<br>LOCATION<br>LOCATION             | COMMERCE<br>DENVER<br>AURORA<br>BRIGHTON             |   |
| Alta preview<br>480294900001<br>480294900002<br>480294900003<br>480294900003<br>480294900004 | BIG<br>BIG<br>BIG<br>BIG        | CORPORATION<br>CORPORATION<br>CORPORATION<br>CORPORATION | BIG<br>BIG<br>BIG<br>BIG<br>BIG | CORPORATION<br>CORPORATION<br>CORPORATION<br>CORPORATION                | NO<br>NO<br>NO<br>NO | PHYSICAL<br>PHYSICAL<br>PHYSICAL<br>PHYSICAL<br>PHYSICAL | LOCATION<br>LOCATION<br>LOCATION<br>LOCATION<br>LOCATION | COMMERCE<br>DENVER<br>AURORA<br>BRIGHTON<br>NORTHGLE |   |
| Data preview<br>480294900001<br>480294900002<br>480294900003<br>480294900004<br>480294900005 | BIG<br>BIG<br>BIG<br>BIG<br>BIG | CORPORATION<br>CORPORATION<br>CORPORATION<br>CORPORATION | BIG<br>BIG<br>BIG<br>BIG<br>BIG | CORPORATION<br>CORPORATION<br>CORPORATION<br>CORPORATION<br>CORPORATION | NO<br>NO<br>NO<br>NO | PHYSICAL<br>PHYSICAL<br>PHYSICAL<br>PHYSICAL<br>PHYSICAL | LOCATION<br>LOCATION<br>LOCATION<br>LOCATION<br>LOCATION | COMMERCE<br>DENVER<br>AURORA<br>BRIGHTON<br>NORTHGLE |   |

8. Choose data format "**Text**" for the first column and repeat changing the data format to "**Text**" for the column with the six-digit jurisdiction code.

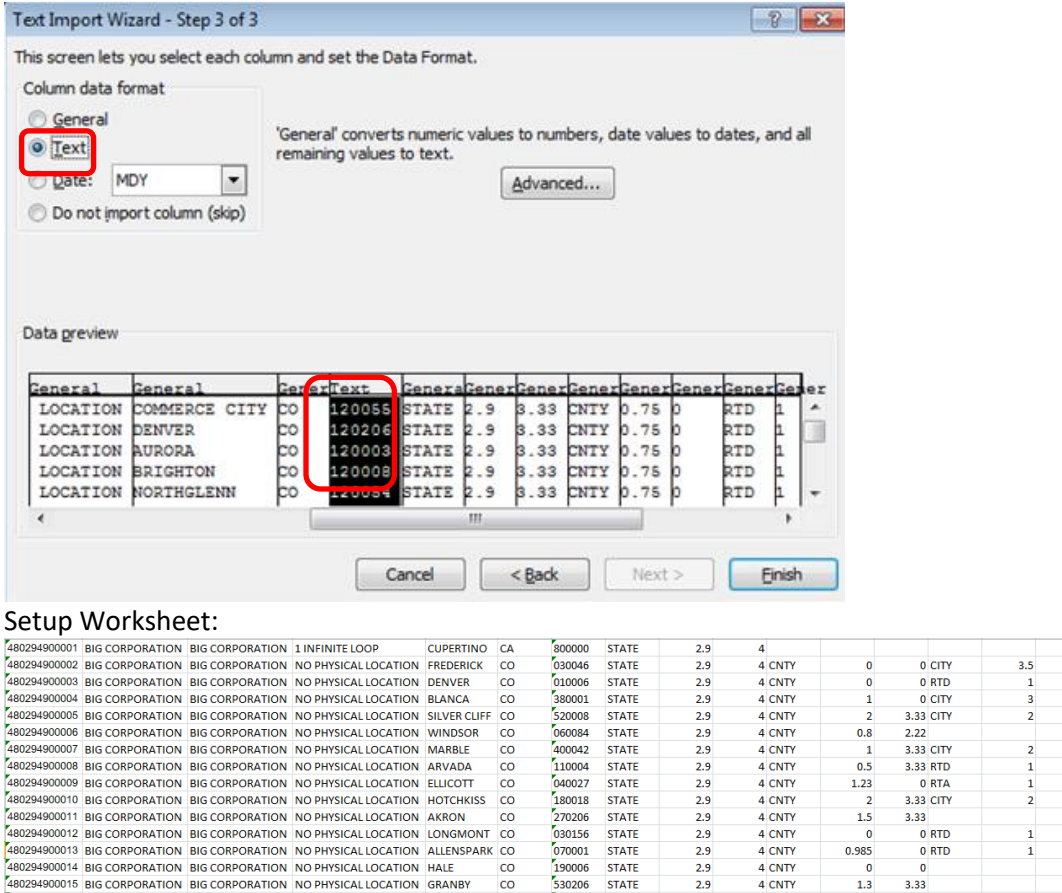

co

со

590003 STATE

170013 STATE

9. Go to the **Return Data** worksheet. Change the Format of Column A 'Location Acct #' to be Number with 0 Decimal Places.

2.9

2.9

4 CNTY

4 CNTY

4 3.33

3.33 CITY

3.33

3 33

3.33

3.33

3.33

3.33

3.33

3.33 CD

3.33 CD

3.33 CD

3.33

0.1

0.1 3.33

0.1 3.33

| A     D     C     AC     AD     Acc       Location Acct #     Auris Code     TaxCode     Other<br>Exemption     Other<br>Exemption     Part B       romat Cells     ?     2       Auriber     Algement     Font     Border     ?     2       Category:     Sample     ?     2       Category:     Category:     ?     2       Data     Data     ?     2       Timechope     Segenator ()     ?       Scatting     1224       Scatting     1224       Scatting     1224       Scatting     1224       Scatting     1224       Scatting     1224       Scatting     1224       Scatting     1224                                                                                                    | 4                                                                                                    | 0                                                                                                    | 6                                 | 10                 | 40                                | 45              |     |
|----------------------------------------------------------------------------------------------------|----------------------------------------------------------------------------------------------------|----------------------------------------------------------------------------------------------------|-----------------------------------|--------------------|-----------------------------------|-----------------|-----|
| Idecation Acct #     Juris Code     TaxCode     Other<br>Exemption     Other<br>Exemption     Part B       ormat Cells     ?     ?     ?     ?       Number Alignment     Font Border     ?     ?     ?       Carency<br>Carency<br>Carency<br>Carency<br>Carency<br>Free<br>Freet<br>Scentific     Sample                                                                                                    | A 4                                                                                                    | 0                                                                                                    | C                                 | AC                 | AU                                | AE              | 113 |
| Samuel Cells     ?       Number Allgoment Font Border Fill Protection       Carboarning<br>Carentroy<br>Tree<br>Percentage       Decinal places:       Decinal places:       Decinal places:       Section<br>Section<br>Section<br>Carboarning       Carboarning<br>Tree<br>Tree<br>Section<br>Section<br>Section       Carboarning<br>Carboarning                                                                                                    | Location Acct #                                                                                              | Juris Code                                                                                                    | TaxCode                           | Other<br>Exemption | Other<br>Exemption<br>Explanation | Part B<br>Total | N   |
| Number Algoment Font Border Fill Protection Caregory Careroy Accounting Decimal places  Use  Percontage Percontage Percontage Seatable Use 1000 Separator (,) Percontage Percontage Percont | ormat Cells                                                                                                  |                                                                                                    |                                   |                    |                                   | ?               | ×   |
| Category: Carecor Carecor Accounting Dete Percentope Percentope Pe | Number Alignment                                                                                             | Font B                                                                                                    | order Fi                          | I Protectio        | n                                 |                 |     |
| Number is used for general display of numbers. Currency and Accounting offer specialized                                                                                                    | General<br>Curreny<br>Accounting<br>Date<br>Percentage<br>Fraction<br>Scentific<br>Text<br>Special<br>Custom | Sample Qecimal pla Quecimal pla Quecimal pla | ces: 0<br>10 Separator<br>umbers: | (.)                | kunting offer spec                | iałized         | < > |

480294900016 BIG CORPORATION BIG CORPORATION NO PHYSICAL LOCATION Coalmont

480294900017 BIG CORPORATION BIG CORPORATION NO PHYSICAL LOCATION HOLLY

10. Copy this formula into Return Data cell A3:

=INDEX(Setup!\$A\$1:\$A\$800,MATCH('Return Data'!B3,Setup!\$G\$1:Setup!\$G\$800,0))

11. Copy the formula down Column A. You can double click the bottom right corner of the selected cell A3 to speed up this process.

12. In the '**Return Data**' worksheet, Change the values of Column A from Formulas to Values: Select Cell A3 to the bottom value in Column A using Shift+Ctrl+↓. Then press Ctrl+C followed by ALT+E+S+V (Paste Special) then ENTER

to change the Formulas to Values.

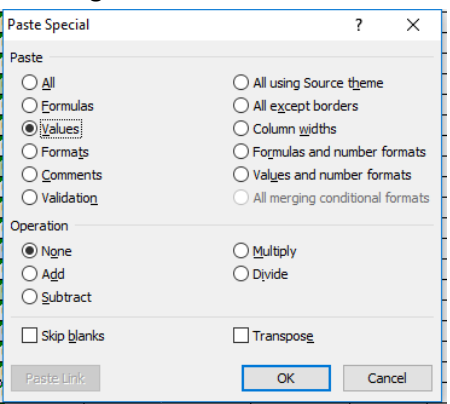

13. The following Juris Codes need two sites if they are in your account.

There are two different rates for the same Juris Code. Be sure and match the site number to the correct Tax Types. The Juris Codes 100206 & 120206 will have one site with **RTD** & **CD** and one site with **CD** only. The Juris Code 110206 will have one site with **LID** and one site with no **LID**.

|        |       | 110206 | State |        |       |
|--------|-------|--------|-------|--------|-------|
|        |       | 110206 | Cnty  |        |       |
| 100206 | State | 110206 | RTD   | 120206 | State |
| 100206 | Cnty  | 110206 | CD    | 120206 | Cnty  |
| 100206 | CD    | 110206 | State | 120206 | RTD   |
| 100206 | State | 110206 | LID   | 120206 | CD    |
| 100206 | Cnty  | 110206 | Cnty  | 120206 | State |
| 100206 | RTD   | 110206 | RTD   | 120206 | Cnty  |
| 100206 | CD    | 110206 | CD    | 120206 | CD    |
|        |       |        |       |        |       |

Please change the Location Account Numbers to match the correct Location Account Number from your Revenue Online site list.

- 14. Juris Codes 180042, 570019 and 570061 may have duplicate sites but the extra site will not need to be entered into the spreadsheet. You can put all sales on only one site for these Juris Codes.
- 15. Verify that all sites registered to your Revenue Online Account are in the spreadsheet
- 16. Delete Rows with #N/A.
- 17. Fill out the '**Header**' worksheet in the file including the 'Ack Email field'. Please do not use dashes in any of the fields and only 8 digits for the Colorado Account Number.
- 18. Save the file.
- 19. Upload instructions can be found in the Handbook on the Spreadsheet Filing page, <u>Sales Tax -- Spreadsheet Filing</u> <u>Department of Revenue Taxation</u>
- 20. If you have not been approved for spreadsheet filing previously, please submit your completed Spreadsheet to <u>dor locationfilers@state.co.us</u>